## <お弟子くん(会員)登録について

特記事項・プライバシーポリシーに同意いただくとともに、 クレジットカードの登録が必須です。未成年者は、親権者の同意が必要です。

チラシや店頭より、QRコードを読み取り、
 「お弟子くん(会員)登録ページ」を開きます。
 <a href="https://kyoto.manabidokoro.jp">https://kyoto.manabidokoro.jp</a>

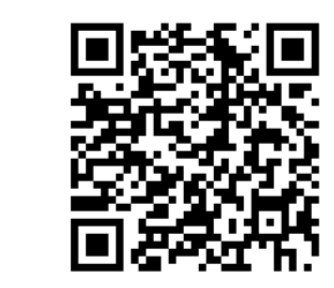

② 必要な項目を入力します。

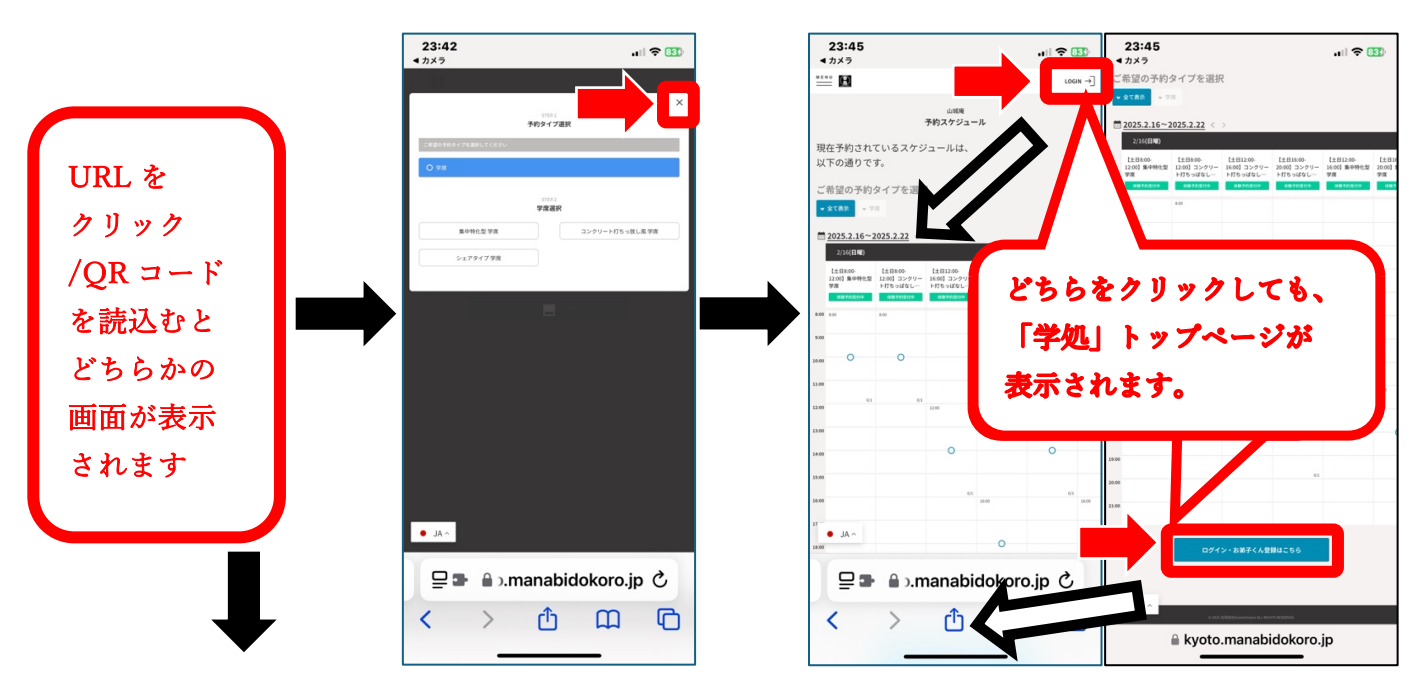

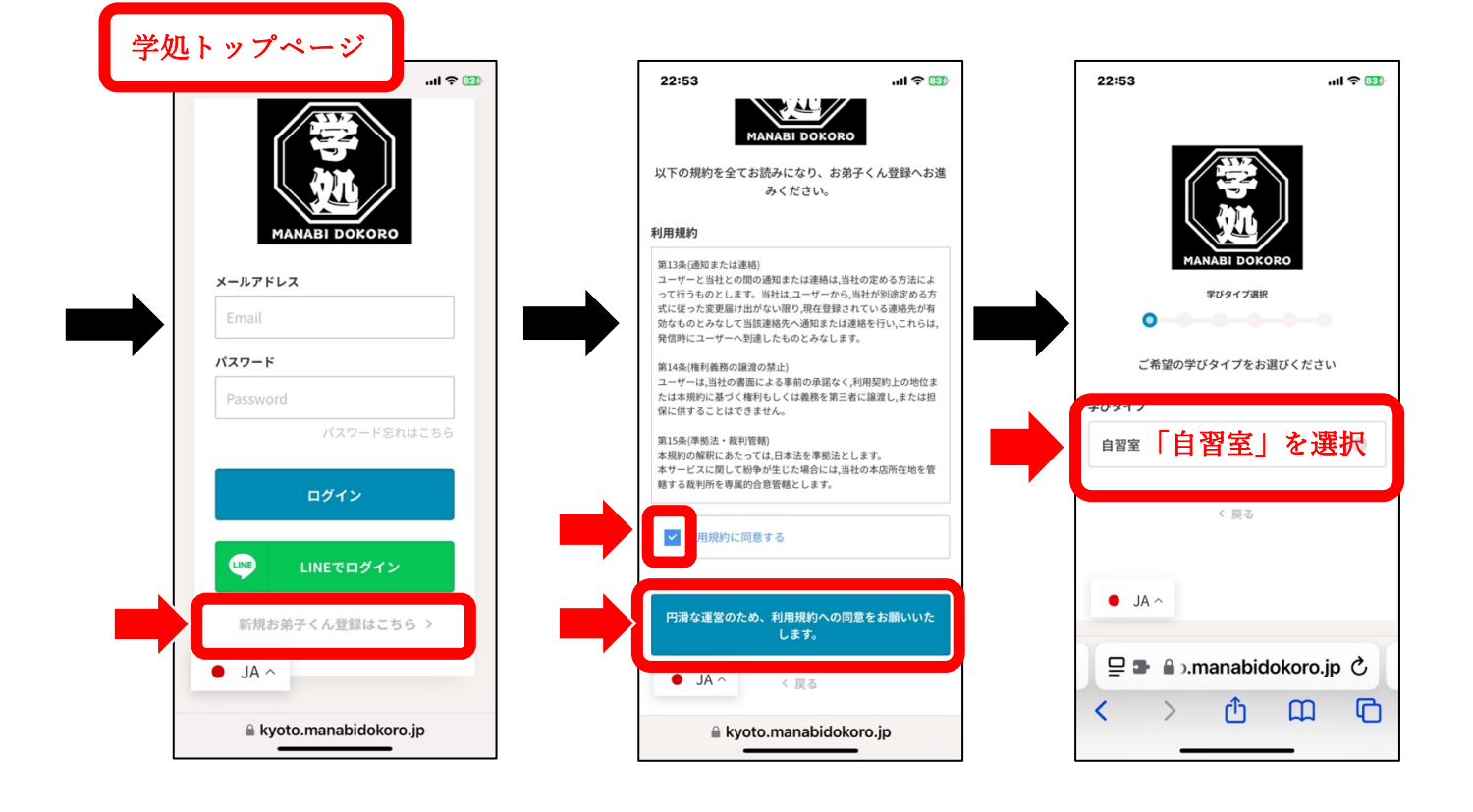

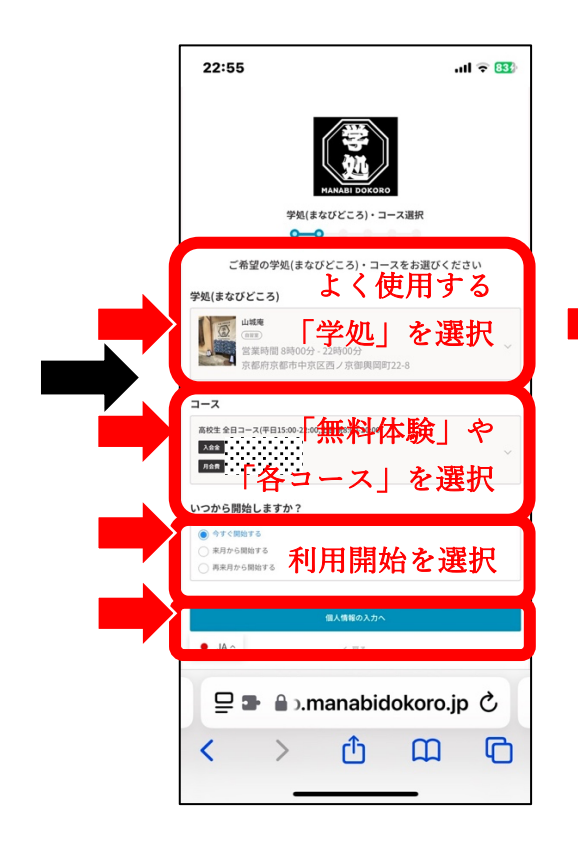

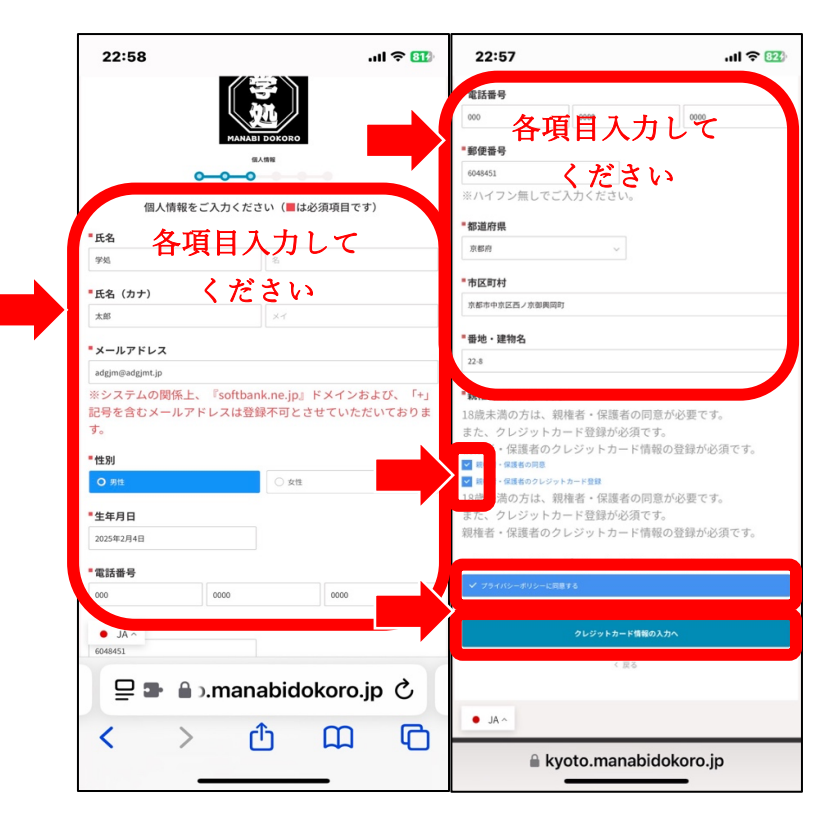

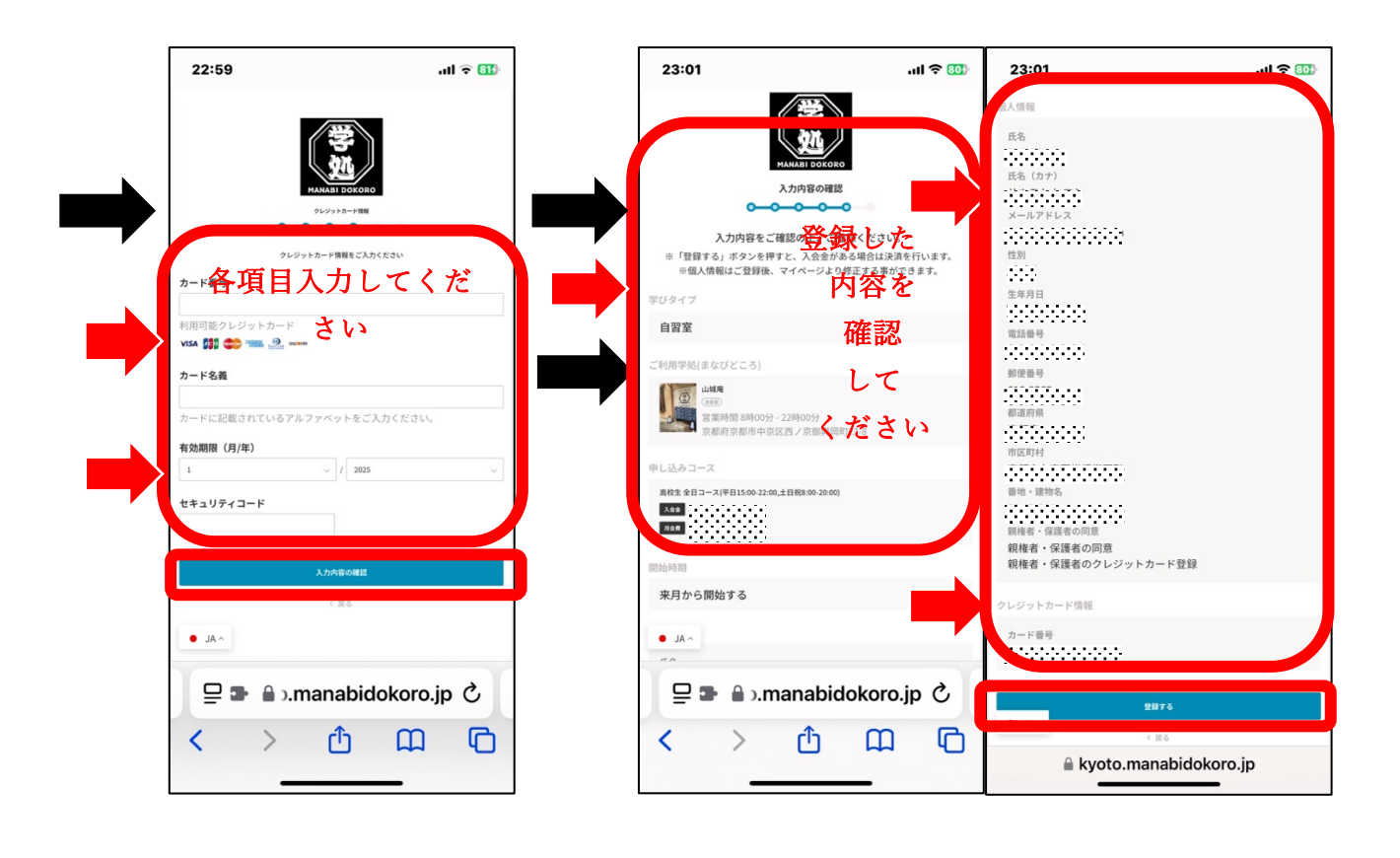

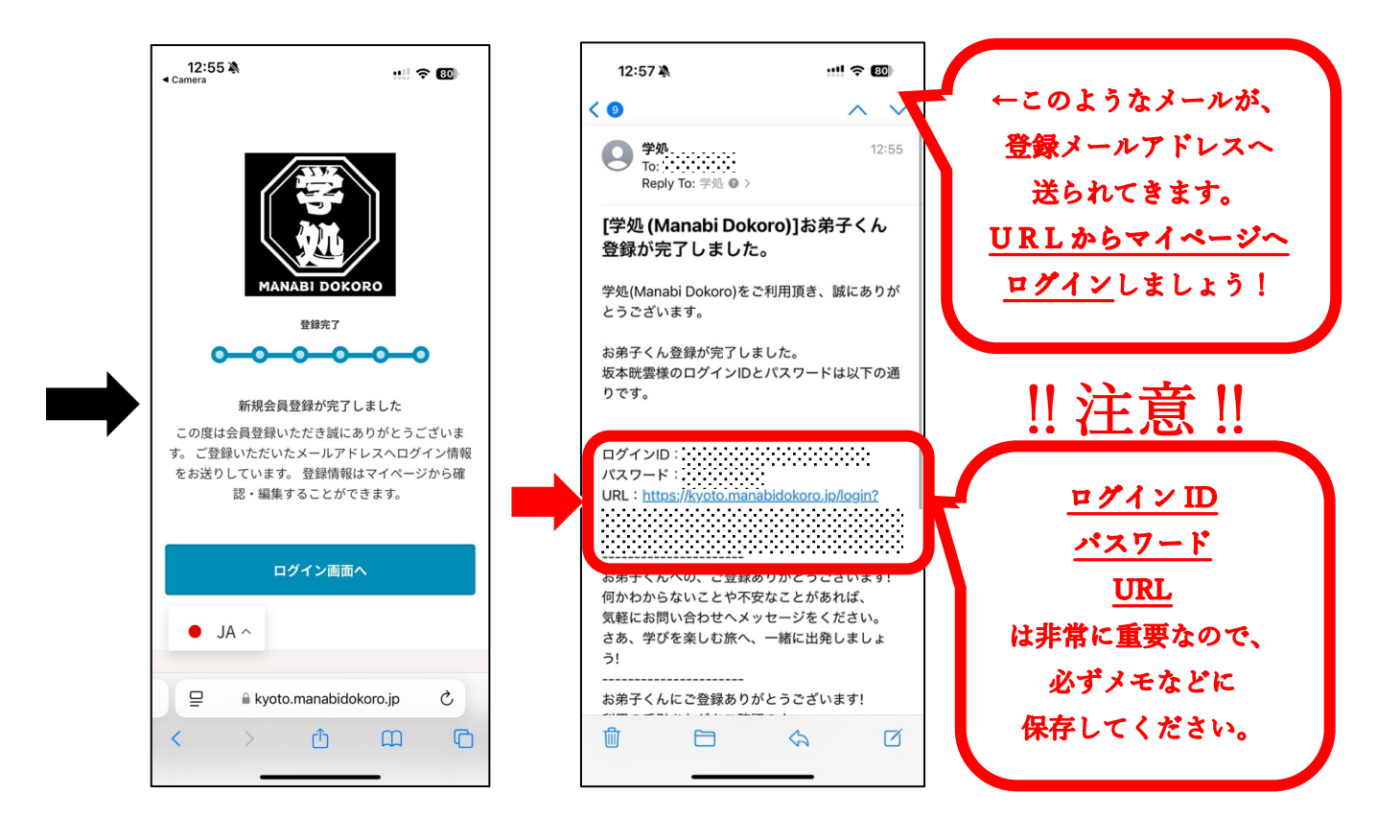

③ 会員登録完了です。ぜひ本日から「学処」をご活用ください。 マイページについて、詳しくは「menu」にある「マニュアル」をご参照ください。

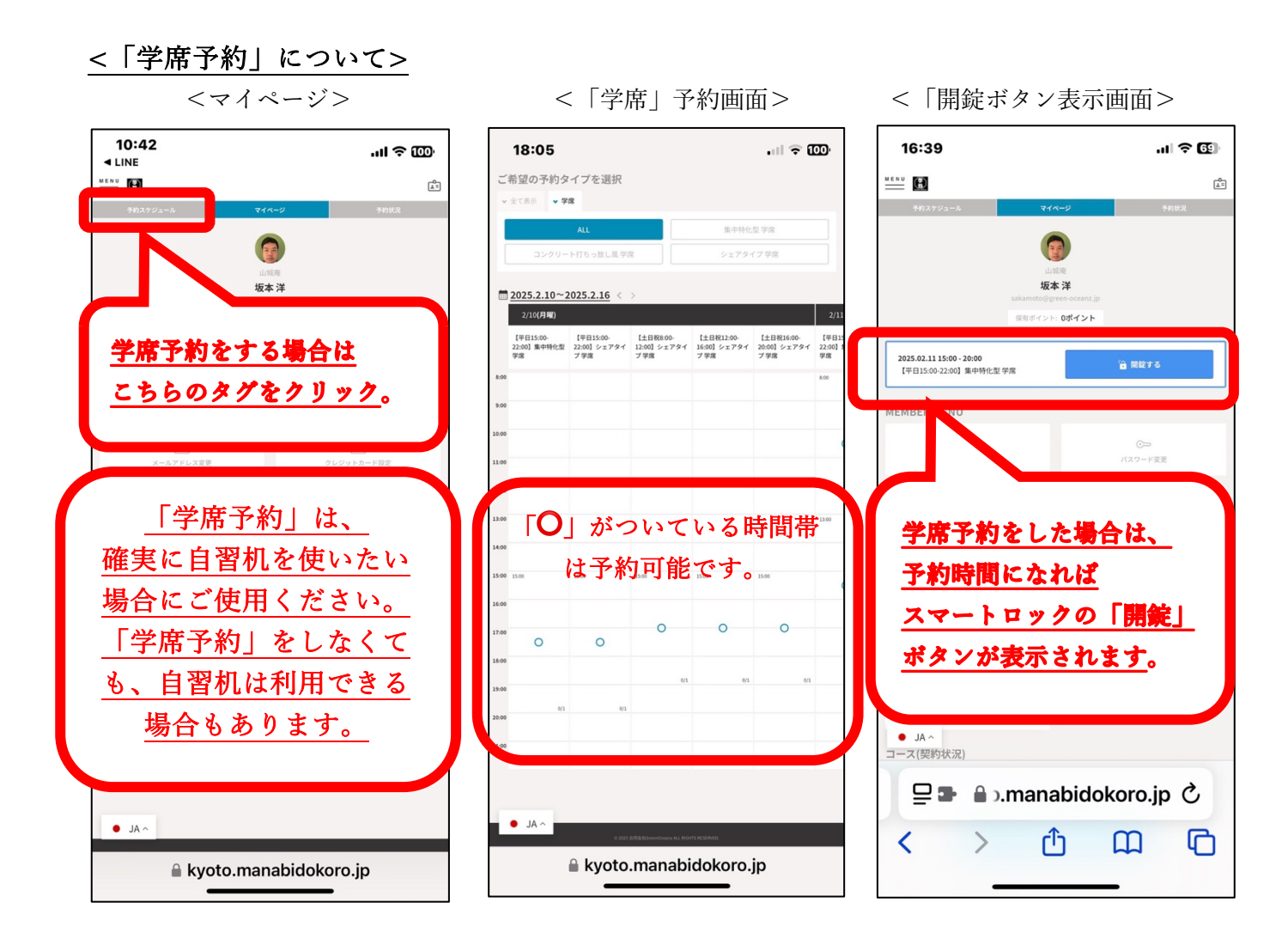

<メニュー表示>

| 10:42                                | ul ≎         |  |
|--------------------------------------|--------------|--|
|                                      | (L)          |  |
|                                      | ページ 予約状況     |  |
|                                      |              |  |
| 山端無<br><b>坂本洋</b>                    |              |  |
|                                      |              |  |
| 「マニュアル」や「お知ら                         |              |  |
| せ」は、こちらのメニューバ                        |              |  |
| <u>ーから表示して下さい</u> 。                  |              |  |
| 1-111-1-13.L                         |              |  |
|                                      |              |  |
| <br>アンケートー覧                          | 三マ 同意書・契約書一覧 |  |
|                                      | ^            |  |
| 予約職歴                                 | []<br>決済履歴   |  |
| -A                                   |              |  |
| エント管理                                |              |  |
| コース(契約状況)                            |              |  |
| ************************************ |              |  |
| コース・定期オブション申し込み                      |              |  |
|                                      |              |  |
| • JA ^                               |              |  |
| A kyoto.manabidokoro.jp              |              |  |
|                                      |              |  |

| 17:49<br>▲ LINE                           | .ıl 🗢 🚥                            |
|-------------------------------------------|------------------------------------|
| $\sim$                                    | E.                                 |
| お弟子くんマイページ >                              |                                    |
| お弟子くん証 >                                  | 山城應                                |
| お知らせ一覧 >                                  | 坂本洋<br>noto@green-oceanz.jp        |
| アンケート一覧 >                                 | ポイント: <b>0ポイント</b>                 |
| 同意書・契約書一覧 >                               | ~                                  |
| マニュアル >                                   | パスワード変更                            |
| ・ 利用規約<br>・ プライバシーフ                       |                                    |
| <ul> <li>特定商取引法</li> <li>ログアウト</li> </ul> | JUJYFN-Poke                        |
| <u>「マニュアル」は、</u><br><u>こちらにあります。</u>      |                                    |
|                                           |                                    |
|                                           |                                    |
|                                           | 定期オプション申し込み                        |
| • AL •                                    | HEGHNERGERINZ ALL REGITS RESERVED. |
| 🔒 kyoto.manabidokoro.jp                   |                                    |

- □ 会員登録方法について理解した。
- □ マイページについて理解した。

□「学席予約」について理解した

利用に当たっては、公式ホームページ内にある、公式HPのマニュアルを必ずご確認ください。

また「LINE 公式ページお友達追加」で、 お得な情報などが LINE に送られてきます。

運営会社:合同会社 GreenOceanz 運営責任者:坂本 info@manabidokoro.jp

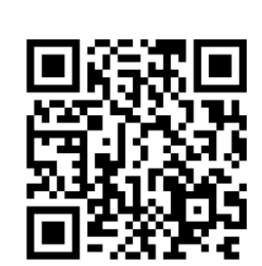

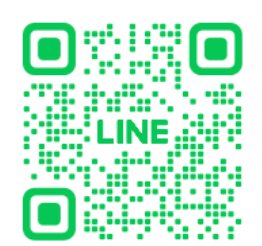

<学処公式 H P> <学処公式 LINE お友達登録>